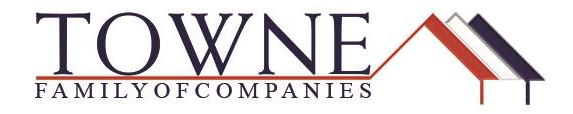

## HOW TO: Disable the Compatibility mode in Internet Explorer

This job aid is to inform users utilizing the TPO Connect site that Internet Explorer at times is not compatible when users are trying to upload documents or document sets. If this problem occurs please use the following steps to disable the view or use Google Chrome.

Step 1:

- Open up Internet Explorer
- Click on the Tools Tab

| )                     |                                     |                | Q - Q | <i>e</i> Towne Con | inection | <i>e</i> New tab | × 📑 |  |
|-----------------------|-------------------------------------|----------------|-------|--------------------|----------|------------------|-----|--|
| Edit View Favorites   | Tools Help                          |                |       |                    |          |                  |     |  |
| 🗿 Web Slice Gallery 🔫 | Delete browsing history             | Ctrl+Shift+Del | 1     |                    |          |                  |     |  |
|                       | InPrivate Browsing                  | Ctrl+Shift+P   |       |                    |          |                  |     |  |
|                       | Turn on Tracking Protection         |                | L     |                    |          |                  |     |  |
|                       | ActiveX Filtering                   |                | frequ | ient               |          |                  |     |  |
|                       | Fix connection problems             |                |       |                    |          |                  |     |  |
|                       | Reopen last browsing session        |                |       |                    |          |                  |     |  |
|                       | Add site to Apps                    |                |       |                    |          |                  |     |  |
|                       | View downloads                      | Ctrl+J         |       |                    |          |                  |     |  |
|                       | Pop-up Blocker                      | >              |       |                    |          |                  |     |  |
|                       | Windows Defender SmartScreen Filter | >              |       |                    |          |                  |     |  |
|                       | Manage media licenses               |                |       |                    |          |                  |     |  |
|                       | Manage add-ons                      |                |       |                    |          |                  |     |  |
|                       | Compatibility View settings         |                |       |                    |          |                  |     |  |
|                       | Subscribe to this feed              |                | 1     |                    |          |                  |     |  |
|                       | Feed discovery                      | >              |       |                    |          |                  |     |  |
|                       | Performance dashboard               | Ctrl+Shift+U   |       |                    |          |                  |     |  |
|                       | F12 Developer Tools                 |                |       |                    |          |                  |     |  |
|                       | OneNote Linked Notes                |                |       |                    |          |                  |     |  |
|                       | Send to OneNote                     |                |       |                    |          |                  |     |  |
|                       | Report website problems             |                |       |                    |          |                  |     |  |
|                       | Internet options                    |                |       |                    |          |                  |     |  |
|                       |                                     |                | ·     |                    |          |                  |     |  |

• Select the Compatibility View settings option

## **Encompass How To – Disable the compatibility mode in Internet Explorer**

Step 2: The two websites you want to look out for are townemortgage.com and optimalblue.com

- If the website is in the yellow box, highlight the website.
- Click Remove
- Close the box
- Refresh the page

| Compatibility View Settings                                                                                                    | Х  |  |  |  |  |  |  |
|----------------------------------------------------------------------------------------------------|----|--|--|--|--|--|--|
| Change Compatibility View Settings                                                                                                    |    |  |  |  |  |  |  |
| Add this website:                                                                                                    |    |  |  |  |  |  |  |
| Ado                                                                                                    | ł  |  |  |  |  |  |  |
| Websites you've added to Compatibility View:                                                                                                    |    |  |  |  |  |  |  |
| optimalblue.com<br>townemortgage.com                                                                                                    | ve |  |  |  |  |  |  |
| <ul> <li>Display intranet sites in Compatibility View</li> <li>Use Microsoft compatibility lists</li> <li>Learn more by reading the <u>Internet Explorer privacy statement</u></li> </ul> |    |  |  |  |  |  |  |
| Clos                                                                                                    | e  |  |  |  |  |  |  |

\*Don't forget you can use Google Chrome if Internet Explorer does not work.\*

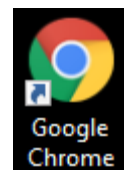